## **Active Directory – Récupération clé Bitlocker**

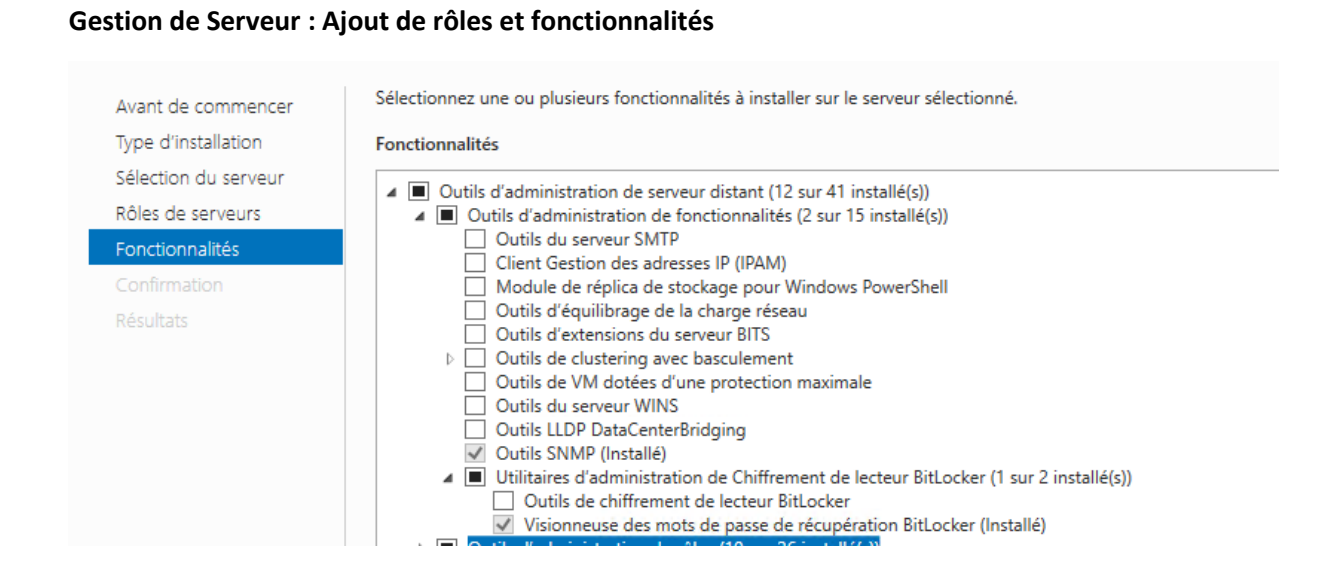

## En allant sur un « ordinateur », ajout de l'onglet « Récupération Bitlocker »

| Utilisateurs et ordinateurs Active Directory [DC-SRV-01.12M.U-BORDEAUX.FR]                                                                                                    | Nom               | Ý                |                 | Туре          | Descrip        | otion     |
|----------------------------------------------------------------------------------------------------|-------------------|------------------|-----------------|---------------|----------------|-----------|
| > Calification de la construcción de la construcción de la construc | I2M199002         |                  |                 | Ordinateur    |                |           |
| <ul> <li>I2M.U-BORDEAUX.FR</li> </ul>                                                                                                    | I2M198251         |                  |                 | Ordinateur    |                |           |
| > 💼 AMVALOR                                                                                                    | I2M198233         |                  |                 | Ordinateur    |                |           |
| 🧮 Builtin                                                                                                    | Tak ILIVITOLESS   |                  |                 |               |                |           |
| > 🖻 Clients                                                                                                    | Propriétés de : l | 2M199002         |                 |               |                | ? X       |
| COMPUTER_NON_AFFECTEE                                                                                                    |                   |                  |                 |               |                |           |
| Computers                                                                                                    | Délégation        | Réplication de m | ot de passe     | Emplacement   | Géré par       | Objet     |
| > 📓 Domain Controllers                                                                                                    | Sécurité          | Appel entrant    | Éditeu          | r d'attributs | Récupération I | BitLocker |
| > 💼 Entreprise                                                                                                    | Généra            |                  | Système d'exp   | oloitation    | Membre         | de        |
| > 🧮 ForeignSecurityPrincipals                                                                                                    |                   |                  |                 |               |                |           |
| > 🖬 I2M                                                                                                    | 12                | M199002          |                 |               |                |           |
| > 📔 Keys                                                                                                    |                   |                  |                 |               |                |           |
| > 🚞 LostAndFound                                                                                                    | Nom d'ordinate    | ur (antérieur à  |                 |               |                |           |
| > 🧮 Managed Service Accounts                                                                                                    | Windows 2000      | )):              | I2M19           | 9002          |                |           |
| > 💼 Nomades                                                                                                    |                   |                  |                 |               |                |           |
| > 💼 PARTAGE                                                                                                    | Nom DNS :         | I2M199002        | .12M.U-BORD     | EAUX.FR       |                |           |
| > 🚞 Program Data                                                                                                    | Type de contró    | Station de t     | ravail ou eenve |               |                |           |
| > 📓 SERVEURS                                                                                                    | de domaine :      | Station de t     |                 |               |                |           |
| > 🚞 System                                                                                                    | Site :            |                  |                 |               |                |           |
| > 🧮 Users                                                                                                    |                   |                  |                 |               |                |           |
| > 🖬 UTIL-LEPT                                                                                                    | Description :     |                  |                 |               |                |           |
| > 🚞 NTDS Quotas                                                                                                    |                   |                  |                 |               |                |           |
| > 📔 TPM Devices                                                                                                    |                   |                  |                 |               |                |           |
|                                                                                                    |                   |                  |                 |               |                |           |
|                                                                                                    |                   |                  |                 |               |                |           |

Voici ce que cela donne sur un PC Windows

|--|

? ×

| Général<br>Sécurité |                |                 |                 |              |           |
|---------------------|----------------|-----------------|-----------------|--------------|-----------|
| Sécurité            |                | Système d'e     | xploitation     | Membr        | e de      |
|                     | Appel ent      | rant Édite      | eur d'attributs | Récupération | BitLocker |
| Mots de passe (     | de récupératio | on BitLocker :  |                 |              |           |
| Date d'ajout        | ID de m        | ot de passe     |                 |              |           |
| 2023-10-16 0        | 9:02 E8EAEI    | D6C-9A31-4D63-B | EB8-1AB76CEAA1  | 01           |           |
|                     |                |                 |                 |              |           |
|                     |                |                 |                 |              |           |
|                     |                |                 |                 |              |           |
|                     |                |                 |                 |              |           |
|                     |                |                 |                 |              |           |
|                     |                |                 |                 |              |           |
|                     |                |                 |                 |              |           |
|                     |                |                 |                 |              |           |
| Détails :           |                |                 |                 |              |           |
| Mot de passe d      | le récupératio | on :            |                 |              |           |
|                     | 1.025.012      | 405 10 100      |                 |              |           |
| Ordinateur · 121    | V199002 I2M    | U-BORDEAUX F    | B               |              |           |
| Date : 2023-10      | -16 09:02:03   | +0100           |                 |              |           |
| ID de mot de p      | asse : i       |                 |                 |              |           |
|                     |                |                 |                 |              |           |
|                     |                |                 |                 |              |           |
|                     |                |                 |                 |              |           |

Sur un PC Linux, rien n'est affiché

Création de la GPO automatique lors de l'ajout du PC Windows dans le domaine

Gestion de stratégie de Groupe

| 📓 Gestion de stratégie de groupe                                                                                                    |                                                                                                    |   |  |  |
|----------------------------------------------------------------------------------------------------|----------------------------------------------------------------------------------------------------|---|--|--|
| 🔜 Fichier Action Affichage Fenêtre ?                                                                                                    |                                                                                                    |   |  |  |
| ← ➡   2 📷   🖹   🗙 🖼 🔍 🛛 🖬                                                                                                    |                                                                                                    |   |  |  |
| Gestion de stratégie<br>Gestion de stratégie<br>Gestion de stratégie | e de groupe<br>ORDEAUX.FR<br>DRDEAUX.FR<br>:ker Config<br>bitlocker<br>_agent_install<br>ALOR<br>ts<br>PUTER_NON_AFFECTEE<br>ain Controllers<br>prise                                                                                                |   |  |  |
|                                                                                                    | Créer un objet GPO dans ce domaine, et le lier ici<br>Lier un objet de stratégie de groupe existant<br>Bloquer l'héritage<br>Mise à jour de la stratégie de groupe<br>Assistant Modélisation de stratégie de groupe<br>Nouvelle unité d'organisation | - |  |  |
| 🙀 Sites<br>💱 Modéli<br>💦 Résulta                                                                                                    | Affichage > Nouvelle fenêtre à partir d'ici                                                                                                    |   |  |  |
|                                                                                                    | Supprimer<br>Renommer<br>Actualiser                                                                                                    |   |  |  |
|                                                                                                    | Propriétés                                                                                                    |   |  |  |
|                                                                                                    | Aide                                                                                                    |   |  |  |

| ~ |
|---|
|   |

Une fois créé, il faut la modifier

| ~ | a" | 121 | Λ                  |              |                                 |      |
|---|----|-----|--------------------|--------------|---------------------------------|------|
|   |    | F   | Test_A             | n Rith       | ocker                           |      |
|   | >  | E.  | A_FSD              |              | Modifier                        |      |
|   | >  |     | A_SOR              |              | Appliqué                        |      |
|   | >  | E,  | A11                | $\checkmark$ | Lien activé                     |      |
|   | >  | E.  | APY                |              | Enrogistros la connect          |      |
|   | >  |     | AUTRE              |              | Enregistrer le rapport          |      |
|   | >  | a"  | AUTRE              |              | Affichage >                     |      |
|   | >  | ١,  | COMM               |              | Nouvelle fenêtre à partir d'ici |      |
|   | >  |     | DIREC <sup>1</sup> |              |                                 |      |
|   | >  |     | DUMA               |              | Supprimer                       |      |
|   | >  | a"  | ENSAN              |              | Renommer                        | _    |
|   | >  | ١,  | GCE                |              | Actualiser                      |      |
|   | >  |     | GESTIC             |              | Actualise                       |      |
|   | >  |     | IMC                |              | Aide                            | etre |
|   | \$ | 6î  | IUT                |              | 1 Nom                           |      |

## Suivre le chemin

| Stratégie lest_AD_Bitlocker [DC-SRV-01.12M.U-BORDEAUX.FR]             | 📋 Lecteurs du système d'exploitatio  | n                                                                |               |             |
|-----------------------------------------------------------------------|--------------------------------------|------------------------------------------------------------------|---------------|-------------|
| Configuration ordinateur     Stratégies                               | Sélectionnez un élément pour obtenir | Paramètre                                                        | État          | Commentaire |
| Paramètres du logiciel                                                | une description.                     | E Autoriser le déverrouillage réseau au démarrage                | Non configuré | Non         |
| > 🦀 Paramètres Windows                                                |                                      | Autoriser le démarrage sécurisé pour la validation de l'inté     | Non configuré | Non         |
| 🗸 🚞 Modèles d'administration : définitions de stratégies (fichiers AD |                                      | Exiger une authentification supplémentaire au démarrage          | Non configuré | Non         |
| ✓ Composants Windows                                                  |                                      | Exiger une authentification supplémentaire au démarrage (        | Non configuré | Non         |
| Analyse de fiabilité Windows                                          |                                      | 🗄 Ne pas autoriser les utilisateurs standard à modifier le code  | Non configuré | Non         |
| > 🧮 Antivirus Windows Defender                                        |                                      | 🗄 Autoriser les appareils compatibles avec InstantGo ou HSTI     | Non configuré | Non         |
| Appareil photo                                                        |                                      | E Activer l'utilisation de l'authentification BitLocker exigeant | Non configuré | Non         |
| Assistance en ligne                                                   |                                      | 🗄 Autoriser les codes confidentiels améliorés au démarrage       | Non configuré | Non         |
| Authentification FIDO Microsoft                                       |                                      | 🗄 Configurer la longueur minimale du code PIN de démarrage       | Non configuré | Non         |
| > 🧮 Biométrie                                                         |                                      | E Configurer l'utilisation du chiffrement au niveau matériel     | Non configuré | Non         |
| Calendrier Windows                                                    |                                      | Appliquer le type de chiffrement de lecteur aux lecteurs du      | Non configuré | Non         |
| Carte à puce                                                          |                                      | E Configurer l'utilisation des mots de passe pour les lecteurs   | Non configuré | Non         |
| Cartes                                                                |                                      | Sélectionner la méthode de récupération des lecteurs du s        | Non configuré | Non         |
| Centre de mobilité Windows                                            |                                      | Configurer le profil de validation de plateforme du module       | Non configuré | Non         |
| Centre de securite                                                    |                                      | Configurer le profil de validation de plateforme du module       | Non configuré | Non         |
| Chiffrement de lecteur bitLocker                                      |                                      | Configurer le profil de validation de plateforme du module       | Non configuré | Non         |
| Lecteurs de données amovibles                                         |                                      | Configurer le message de récupération préalable au démar         | Non configuré | Non         |
| Lecteurs de données fixes                                             |                                      | Réinitialiser les données de validation de plateforme après      | Non configuré | Non         |
| Collecte des despéses et versions d'évaluation                        |                                      | Utiliser un profil amélioré de validation des données de co      | Non configuré | Non         |
| Compatibilité des applications                                        |                                      |                                                                  |               |             |
| Compatibilité des périphériques et des pilotes                        |                                      |                                                                  |               |             |
| Comptendiate des perprienques et des protes                           |                                      |                                                                  |               |             |

Cliquer sur « Selectionner la méthode de récupération ... » est l'activer

| 🕵 Sélectionner la méthode de récupération des lecteurs du système d'exploitation protégés par Bit – 🛛 🔹 🔪                                                                                                    |                                                                                     |
|----------------------------------------------------------------------------------------------------|-------------------------------------------------------------------------------------|
| Sélectionner la méthode de récupération des lecteurs du système d'exploitation protégés par BitLocker                                                                                                    | - 🗆 X                                                                               |
| Paramètre précédent Paramètre suivant                                                                                                    |                                                                                     |
|                                                                                                    |                                                                                     |
| O Non configuré Commentaire :                                                                                                    | ^ pitation                                                                          |
| ● Activé                                                                                                    | Paramètre État Commentaire                                                          |
| O Désactivé                                                                                                    | Autoriser le déverrouillage réseau au démarrage Non configuré Non                   |
| Pris en charge sur : Au minimum Windows Server 2008 R2 ou Windows 7                                                                                                    | La Autoriser le démarrage sécurisé pour la validation de l'intégr Non configuré Non |
|                                                                                                    | Exiger une authentification supplémentaire au démarrage Non configuré Non           |
|                                                                                                    | Exiger une authentification supplementaire au démarrage ( Non configure Non         |
| Options : Aide :                                                                                                    | Ne pas autoriser les utilisateurs standard à modifier le code Non configure Non     |
|                                                                                                    | Autoriser les appareils compatibles avec instantos ou Histi II. Non configure Non   |
| Autoriser les agents de récupération de données 🔺 Ce paramètre de stratégie permet de contrôler la façon dont les                                                                                                    | Activer la difficación de l'authentification bitLocker exigeant u Non configure     |
| lecteurs du système d'exploitation protégés par BitLocker sont                                                                                                    | Configure la longueur minimale du code PIN de démarrage Non configuré Non           |
| Configurer le stockage par les utilisateurs des inform<br>recuperes en l'absence des informations de cie de demanage<br>requises. Ce paramètre de stratégie est appliqué lorsque yous                                                                                                    | E Configurer l'utilisation du chiffrement au niveau matériel po Non configuré Non   |
| activez BitLocker.                                                                                                    | Appliquer le type de chiffrement de lecteur aux lecteurs du s Non configuré Non     |
| Autoriser un mot de passe de récupération de 48 cl                                                                                                    | Configurer l'utilisation des mots de passe pour les lecteurs d Non configuré Non    |
| Autoriser une clé de récupération de 256 bits données basés sur des certificats » permet de spécifier si un                                                                                                    | Sélectionner la méthode de récupération des lecteurs du sys Activé Non              |
| agent de récupération de données peut être utilisé pour les                                                                                                    | E Configurer le profil de validation de plateforme du module Non configuré Non      |
| de Ritlocker                                                                                                    | ys 🖹 Configurer le profil de validation de plateforme du module Non configuré Non   |
| d'abord être ajouté à l'élément Stratégies de clé publique soit                                                                                                    | E Configurer le profil de validation de plateforme du module Non configuré Non      |
| Enregistrer les informations de recuperation BitLo<br>dans la Console de gestion des stratégies de groupe soit dans                                                                                                    | E Configurer le message de récupération préalable au démarr Non configuré Non       |
| d'exploitation                                                                                                    | Réinitialiser les données de validation de plateforme après u Non configuré Non     |
| Technet pour plus d'informations sur l'ajout d'agents de                                                                                                    | El Utiliser un profil amélioré de validation des données de conf Non configuré Non  |
| Configurer le stockage des informations de récupéra<br>les requises de domaine Active Directory                                                                                                    | e                                                                                   |
| Dans - Configurer le stockage nav les utilisateurs des                                                                                                    |                                                                                     |
| < >> Dans & configure restockage partes definitateurs des                                                                                                    | ×                                                                                   |
|                                                                                                    |                                                                                     |
| OK Annuler Applique                                                                                                    |                                                                                     |
| Enregistrement et diffusion de jeux Windows                                                                                                    | e de                                                                                |
| Environnement distant Windows gestion des stratégies de gro                                                                                                    | upe                                                                                 |
| Espace de travail Windows Ink soit dans l'Éditeur d'objets de la construction de la construction de la co |                                                                                     |
| Exécution de l'application                                                                                                    | iz le                                                                               |
| Explorateur de fichiers     Chiffrement de lecteur BitLoc                                                                                                    | ker                                                                                 |
| Kendu / Standard /     Kendu / Standard /     Kendu / Standard / Standard /     Kendu / Standard / Standard / Standard /     Kendu / Standard / Standard / Standard / Standard / Standard / Standard / Standard / Standard / Standard / Standard / S      |                                                                                     |
| 19 paramètre(s)                                                                                                    |                                                                                     |

Vérifier que l'état de la GPO est activé